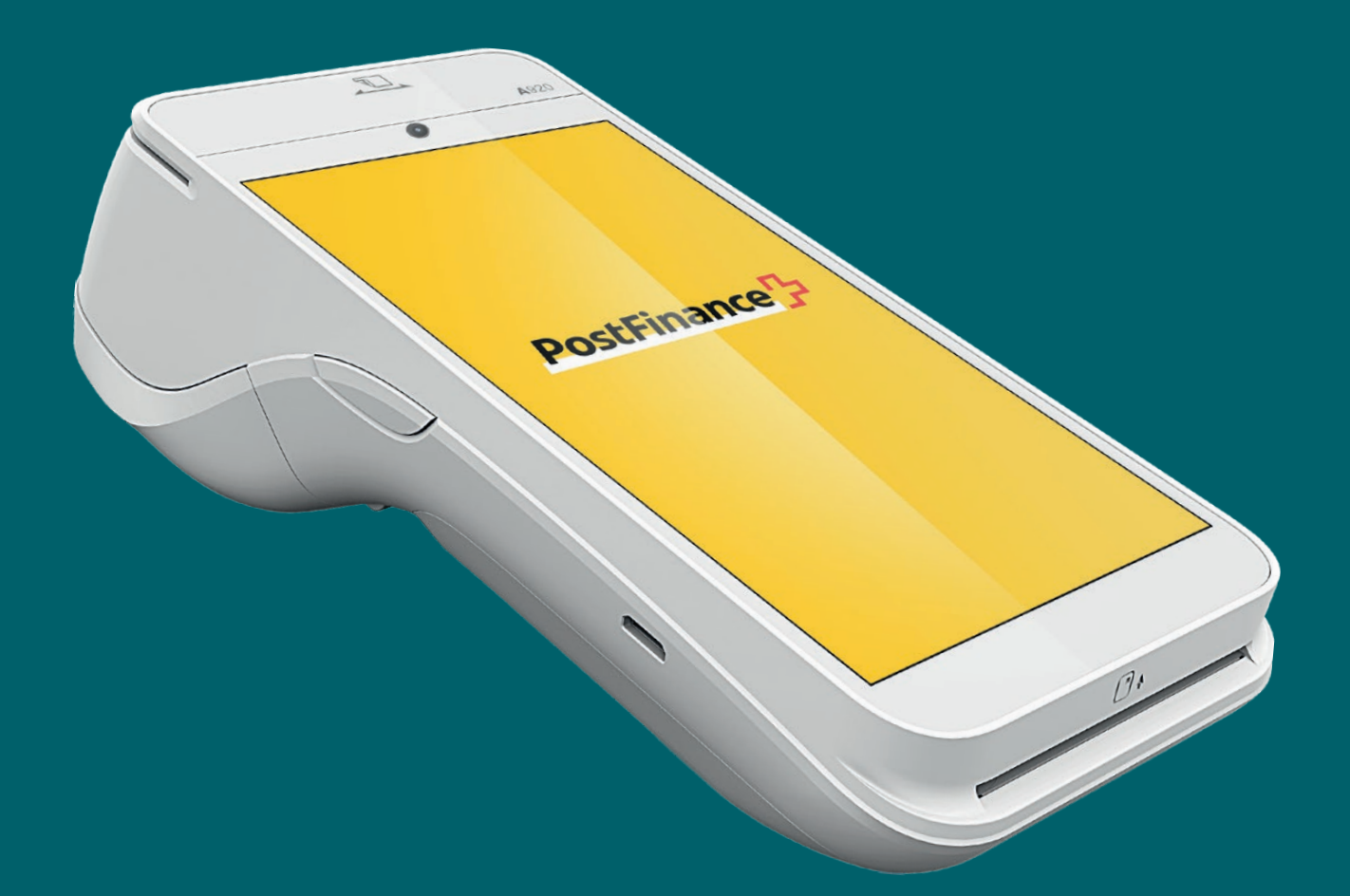

# PAX A920 Bedienungsanleitung

Bedienungsanleitung für die grundlegenden Funktionen des Geräts PAX A920

PostFinance

Inhalt: Gerät im Überblick Lieferumfang Einrichtung Zahlungen annehmen Weitere Einstellungen

# Ihr Gerät im Überblick

Mit dem PAX A920 haben Sie sich für ein top-modernes Terminal auf Android-Basis entschieden, das Ihnen zahlreiche Möglichkeiten bei intuitiver Bedienung bietet. Mit dem integrierten Reader für kontaktlose Zahlungsmittel, Belegdrucker, der Kartenlesevorrichtung, den Kameras und vielem mehr bietet es die perfekte Wahl, um moderne Zahlungsmittel in Ihrem Geschäft anzunehmen.

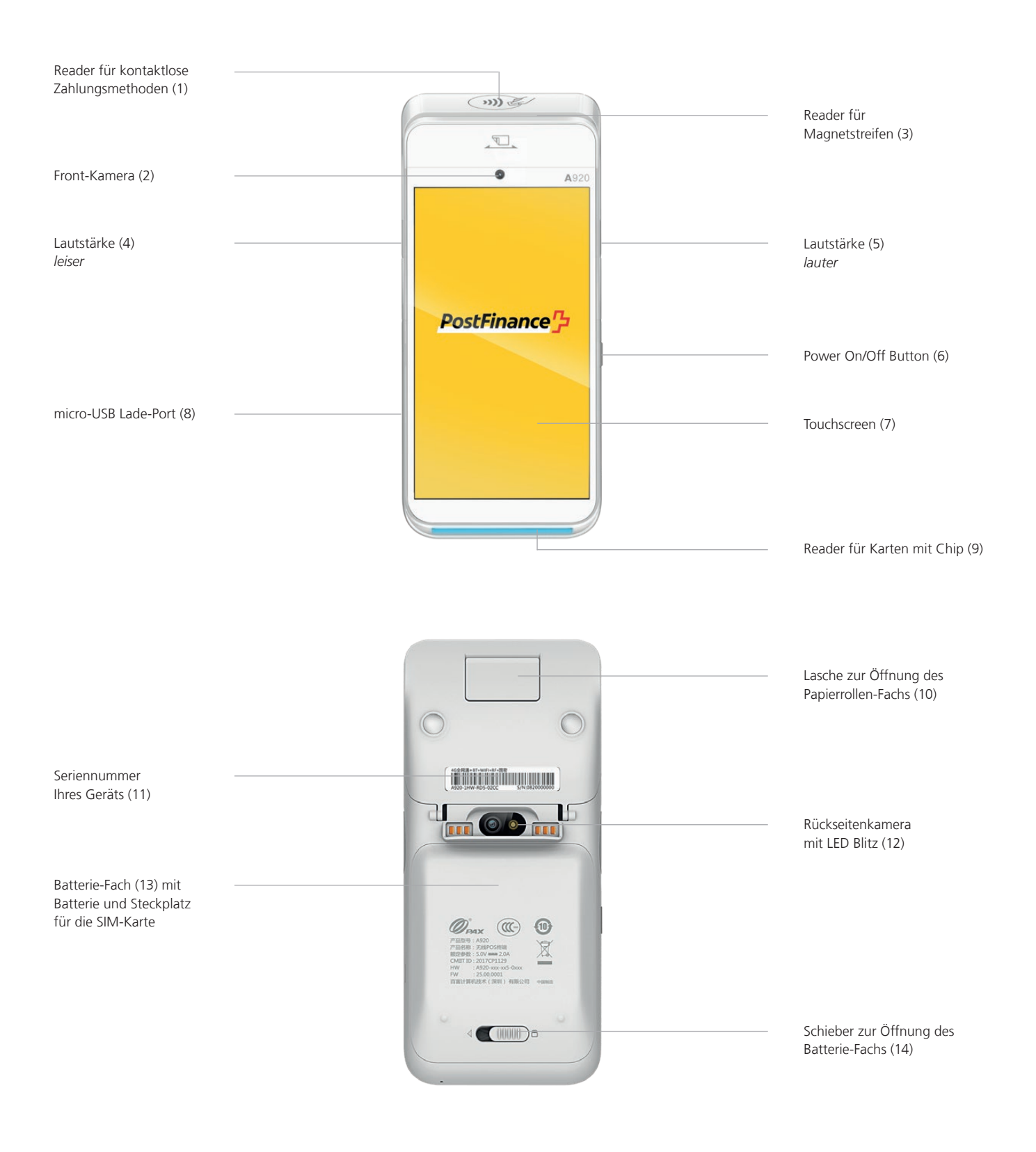

# Lieferumfang

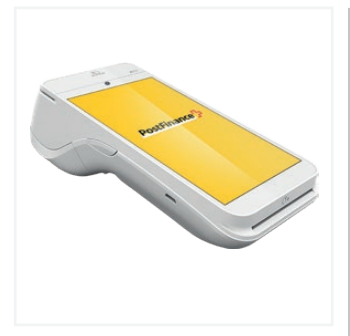

Gerät PAX A920

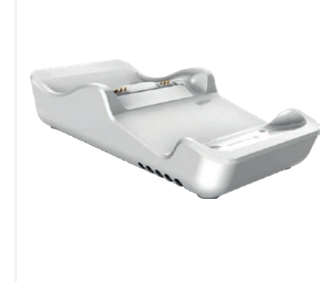

Ladestation L920-BC

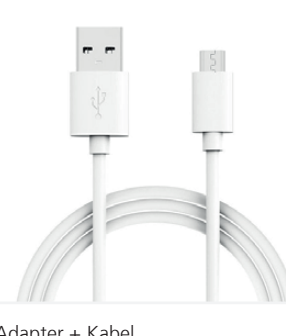

Adapter + Kabel micro-USB / USB

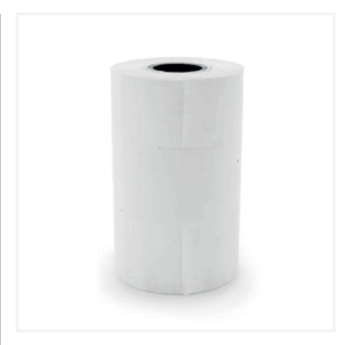

Setup Papierrolle

# Einrichtung

Die Ersteinrichtung und Installation Ihres neuen PAX A920 ist ganz einfach. In wenigen Schritten ist Ihr Gerät einsatzbereit für die Abwicklung Ihrer Bezahlvorgänge. Sollten Sie Fragen beim Setup haben, ist unser Support gerne für Sie da.

### 1. Papierrolle einlegen

Öffnen Sie zunächst auf der Rückseite das Fach für die Papierrolle. Ziehen Sie dazu an der Lasche auf der Geräteoberseite. Legen Sie die Papierrolle so in das Fach, dass das Papier zur Oberseite unter der Rolle hervorkommt und lassen Sie etwa 1 cm überstehen. Schliessen Sie das Fach. Masse der Papierrolle: 57 mm Breite, max. 40 mm Durchmesser.

### 2. Gerät laden

Vor der ersten Verwendung sollte das Gerät einmal vollständig aufgeladen werden. Legen Sie dazu das Gerät einfach in die mitgelieferte Ladestation. Alternativ können Sie das Terminal auch direkt über das mitgelieferte USB Kabel laden. Nutzen Sie dazu den Mini USB Port auf der linken Geräteseite (8). Wir empfehlen die Verwendung der Ladestation.

#### 3. Ein- / Ausschalten des Geräts

Halten Sie den Power On/Off Button (6) für 2 Sekunden gedrückt. Um das Gerät wieder auszuschalten, drücken Sie den gleichen Button, bis Sie ein Auswahlmenü mit vier Optionen (Flugmodus, Lautlos-Modus, Neustart, Ausschalten) gezeigt bekommen und wählen Sie die Option «Ausschalten».

#### 4. Wi-Fi<sup>®</sup> / WLAN einrichten

Sobald Ihr Gerät vollständig geladen und eingeschalten ist, müssen Sie zunächst Ihre Wi-Fi® Verbindung einrichten, bevor Sie den Aktivierungscode eingeben (Schritt 5) können.

- Wählen Sie das Settingsicon 🌣 rechts unten
- Wählen Sie «Geräteeinstellungen» **1** aus und geben Sie ggf. Ihr Merchant Passwort ein
- Wählen Sie «Konfiguration WiFi» 🗢 aus
- Wählen Sie Ihr Wi-Fi<sup>®</sup> / WLAN Netzwerk aus, geben Sie das Passwort Ihres Netzwerks ein und bestätigen Sie
- Sobald Sie mit Ihrem WLAN verbunden sind kehren Sie zum Startbildschirm zurück und fahren Sie mit der Aktivierung Ihres Accounts fort (Schritt 5)

### 4G Datenverbindung

Alle PAX A920 sind mit einer SIM Karte ausgerüstet, bereits vorab installiert und somit sofort beim Einschalten einsatzbereit. Sie können darum auch die mobile Datenverbindung zur Aktivierung verwenden.

#### 5. Account aktivieren

Sobald Sie eine WLAN Verbindung (oder mobile Datenverbindung) haben, können Sie Ihren Account aktivieren. Kehren Sie dazu auf den Startbildschirm zurück und geben Sie den Aktivierungscode ein, den Sie von PostFinance erhalten. Sie finden diesen in Ihrem «Space» im Checkout Back-Office-Tool unter «Terminals». Ggf. wird automatisch die aktuelle Konfiguration auf das Gerät geladen. Bitte unterbrechen Sie diesen Vorgang nicht bis Sie den Startbildschirm wieder sehen. Bei Fragen zur Einrichtung ist unser Support gerne für Sie da.

## Perfekt!

Sie haben die Ersteinrichtung Ihres PAX A920 abgeschlossen und können nun mit Ihrem Terminal starten, moderne Zahlungsmethoden anzunehmen.

## Zahlungen annehmen

Viele Funktionen auf Ihrem PAX A920 sind durch den modernen Touchscreen intuitiv zu finden und einfach zu bedienen. Nachfolgend finden Sie die grundlegenden Funktionen zur Zahlungsabwicklung direkt über das Terminal (Stand-alone Einsatz). Bei Integration in Ihr Kassensystem erhalten Sie Anwendungshinweise direkt beim jeweiligen Hersteller.

#### Eine Zahlung annehmen

Um auf Ihrem Gerät eine Zahlung anzunehmen bzw. einen Verkauf durchzuführen:

- − Klicken Sie auf das Kartenicon ⊟ auf dem Startbildschirm
- Geben Sie den Zahlungsbetrag ein und bestätigen Sie
- Sollte die Tip/Trinkgeld Funktion aktiviert worden sein, sehen Sie ein zweites Eingabefenster, in das Sie dieses eintragen und bestätigen können (optional)
- Die Transaktion wird ausgeführt und ein Beleg gedruckt

### Manuelle Eingabe der Zahlungsdaten (optional)

Nehmen Sie eine neue Zahlung an, indem Sie auf das Kartenicon auf dem Startbildschirm klicken und den Zahlungsbetrag eingeben. Klicken Sie dann auf «Manuelle Eingabe». Ihr Kunde hat dann die Möglichkeit hintereinander seine Kartendetails einzugeben (Kartennummer, Sicherheitscode CVV, Gültigkeit). Zuletzt wird noch einmal der Gesamtbetrag angezeigt und um Bestätigung gebeten. Die Funktionalität zur manuellen Eingabe steht nicht für alle Zahlungsarten zur Verfügung, ist optional und muss durch PostFinance freigeschaltet werden.

#### Eine Zahlung erstatten

Um auf Ihrem Gerät eine Zahlung auf eine vorhandene Karte zu erstatten:

- − Klicken Sie auf das Menüicon ≡ und geben Sie ggf. Ihr Merchant Passwort ein
- Wählen Sie den Menüpunkt «Gutschrift» 
  aus und geben Sie ggf. das Merchant Passwort ein
- Geben Sie den gesamten Rückzahlungsbetrag ein

#### Erstattung bei manueller Eingabe (optional)

Die Funktionalität zur manuellen Eingabe steht nicht für alle Zahlungsarten zur Verfügung, ist optional und muss durch PostFinance freigeschaltet werden.

#### Tagesabschluss

Alle Einzelbelege, Reports und vieles mehr können Sie jederzeit bequem in Ihrem Account im Checkout Back-Office-Tool aufrufen. Der Tagesabschluss wird auf Ihrem Terminal erstellt:

- Wählen Sie das Menüicon **≡** aus
- Wählen Sie nun «Reporte» 
  und dann «Tagesabschluss» 
  abschluss

Das Gerät beginnt mit dem Drucken des Reports und die Transaktionen des Tages werden an den Acquirer gesendet. Auf dem Report finden Sie die Anzahl der Transaktionen des Tages, die Tagessumme der Tips/ Trinkgelder, sowie den Tageserlös. Die Reports sollten jeden Tag erstellt werden.

#### Die letzte Transaktion widerrufen

Die letzte Transaktion kann auf besonders einfache Weise widerrufen werden. Hierzu benötigen Sie das Zahlungsmittel, mit dem die Zahlung betätigt wurde:

- Wählen Sie das Menüicon ≡ aus
- Wählen Sie im Menü «Storno» 🗙 aus
- Geben Sie Ihr Merchant Passwort ein

#### Zahlungsreservation (Pre-auth)<sup>1</sup>

Sie können ggf. ein Zahlungsmittel vorbelasten bzw. die Zahlung reservieren:

- Wählen Sie das Menüicon **≡** aus
- Wählen Sie nun den Bereich «Reservationen» aus und anschliessend «Reservation»
- Geben Sie den Betrag ein und präsentieren Sie die Karte oder kontaktlose Zahlungsmethode (oder geben Sie optional die Kartendetails manuell ein, sofern verfügbar)

#### <sup>1</sup> Hinweis zu Pre-auth Funktionen

Die Funktionen zu Pre-auth / Zahlungsreservationen stehen nur bestimmten Branchen, z.B. Hotels, zur Verfügung und müssen von Ihrem Acquirer freigegeben werden. Für das Abschliessen, Anpassen oder Stornieren der Zahlungsreservation benötigen Sie die Acquirer Id (Acq-Id) und Transaction Reference Number (Trx. Ref-Nr). Stellen Sie daher sicher, dass Sie sich diese Nummern notieren bzw. den Beleg der Reservation verwahren.

# Anpassen einer Zahlungsreservation (Incremental auth)<sup>1</sup>

Um eine bestehende Zahlungsreservation anzupassen:

- Wählen Sie das Menüicon **≡** aus
- Wählen Sie nun den Bereich «Reservationen» aus und anschliessend «Reservation erhöhen» +
- Geben Sie den Betrag ein, um den Sie die bestehende Reservation erhöhen möchten
- Geben Sie nun die Acquirer Id (Acq-Id) und die betreffende Transaction Reference Number (Trx. Ref-Nr) ein und bestätigen Sie

# Abschliessen einer Zahlungsreservation (Pre-auth compl.)<sup>1</sup>

Um eine bestehende Zahlungsreservation abzuschliessen:

- Wählen Sie das Menüicon 🗮 aus
- Wählen den Bereich «Reservationen» 🖗 aus und anschliessend «Buchung Reservation» 🗸
- Geben Sie nun die Acquirer Id (Acq-Id) und die Transaction Reference Number (Trx. Ref-Nr) der ursprünglichen Reservation ein und bestätigen Sie

# Storno einer Zahlungsreservation (Pre-auth cancelation)<sup>1</sup>

Um eine bestehende Zahlungsreservation zu löschen:

- Wählen Sie das Menüicon **≡** aus
- Wählen Sie nun den Bereich «Reservationen» aus und anschliessend «Storno Reservation» ×
- Geben Sie nun die Acquirer Id (Acq-Id) und die betreffende Transaction Reference Number (Trx. Ref-Nr) und ein und bestätigen Sie

## Weitere Einstellungen

## Ändern des Merchant Passworts

Sie können bei Bedarf Ihr Merchant Passwort des Terminals auch über das Terminal direkt austauschen. Grundsätzlich empfehlen wir die Aktualisierung des Merchant Passworts über das Checkout Back-Office-Tool.

Um das Merchant Passwort dennoch direkt über das Terminal zu ändern, gehen Sie wie folgt vor:

- Wählen Sie das Settingsicon 🌣 aus
- Wählen Sie nun den Bereich «Passwort wechseln»
   aus und geben Sie Ihr aktuelles Merchant Passwort ein
- Vergeben Sie nun ein neues Passwort und bestätigen Sie mit Enter / dem grünen Button

# Noch Fragen?

Wir stehen Ihnen gerne montags bis freitags von 8 bis 12 Uhr und von 13 bis 17 Uhr für Ihre Fragen und Anliegen zur Verfügung.

Telefon 0848 382 423 (im Inland max. CHF 0.08/Min.) E-Mail checkout@postfinance.ch

## Ändern der Spracheinstellungen

Spracheinstellungen können bei Bedarf im Checkout Back-Office-Tool unter den Terminal-Konfigurationen angepasst werden.

Dieses Dokument dient ausschliesslich zu Informationszwecken. PAX und das PAX Logo sind Marken oder eingetragene Marken der PAX Technology Limited in China und/oder anderen Ländern. Weitere Marken oder Markennamen sind Eigentum der entsprechenden Unternehmen. © 2022 PostFinance AG. Alle Rechte vorbehalten.

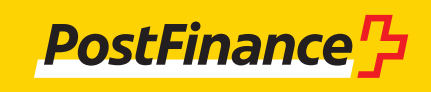